Link: https://financialaid.uconn.edu/fellowships/

Log into the Fellowship Workflow System with your NetID and Password.

Click

Request New Security and Submit a New Fellowship Award

### Select the Account Type

- \* Account Type
  - UConn Accounting Office KFS
  - O UConn Foundation

# If UConn Accounting Office KFS is selected:

### Enter the 7 digit KFS Account Number and hit enter.

| UCONN UNIVERSITY OF CONNECTICUT                                                                   |                                           | Welcome Kelly C Shedd | Log Out |
|---------------------------------------------------------------------------------------------------|-------------------------------------------|-----------------------|---------|
|                                                                                                   | UCONN Fellowship Workflow Request         |                       |         |
| * KFS Account<br>2621030 7 digt 72                                                                | 4 digit object code<br>545                |                       |         |
| * Select fellowship                                                                               |                                           |                       |         |
| * 12 digit item type 12 digit                                                                     |                                           |                       |         |
| If you don't see the fellowship in the dropdown list, please go to                                | to link to create a fellowship in system. |                       |         |
| G                                                                                                 | o to create new fellowship                |                       |         |
| * Select One of three types of fellowship<br>Graduate School<br>University Department<br>External |                                           |                       |         |
| Continue                                                                                          |                                           |                       |         |

Select fellowship by clicking on the dropdown menu. \*Your selection will populate the 12 digit item type number.

### Submit a Fellowship Award

| KES ACCOUNT             | * 4 digit object code                                                                                                    |
|-------------------------|----------------------------------------------------------------------------------------------------|
| 2621030                 | 7545                                                                                                    |
| digit                   |                                                                                                    |
|                         | Department of requester                                                                                                    |
|                         | Financial Aid                                                                                                    |
| Select fellowshin       |                                                                                                    |
| redoctoral Fellowship   |                                                                                                    |
| •                       |                                                                                                    |
| 12 digit item type      |                                                                                                    |
| 00043001000             |                                                                                                    |
| 2 digit                 |                                                                                                    |
|                         |                                                                                                    |
|                         |                                                                                                    |
| ngler Test              |                                                                                                    |
|                         |                                                                                                    |
| Will these students rer | services?                                                                                                    |
| Vies ONO                |                                                                                                    |
| The Bingler test is     | isfied. Please read the following agreement, check the box, and click 'Continue'.                                                                    |
| B                       | necking this box I acknowledge that this fellowship has been reviewed by all appropriate researchers and the cognizant Dean or Department Head and   |
|                         | have determined that this fellowship is non-compensatory in nature. Supporting documentation will be retained in the department office and available |
| th                      |                                                                                                    |

#### **Bingler Test**

Complete the Bingler Test for Graduate or University Fellowships. Complete the National Research Services Act Test for External Fellowships.

\*\*\*The IRS requires the University to determine whether a fellowship is compensated (taxable) or non-compensatory (not taxable). Examples of rendered services include, but are not limited to, payments for teaching, research, or other services in the nature of part-time employment required as a condition to receiving the fellowship. If a Fellowship is compensatory, then these payments are wages and should be processed by University Payroll.

After completing the non-compensatory acknowledgement, click continue.

Select the award term from the drop down menu.

Click the appropriate radio button for required registration question.

Select disbursement Method, One Lump sum or Monthly installments.

| * Award Term<br>2016 Summer V                            | * Is registration required for these students to receive this fellowship?<br>Yes<br>No |
|----------------------------------------------------------|----------------------------------------------------------------------------------------|
| * Disbursement Method  One tump sum Monthly installments |                                                                                        |
| Item type #:<br>900043001000                             |                                                                                        |
| * Enter students                                         |                                                                                        |
| First Name Last Name NetID Peoplesoft ID Amount          |                                                                                        |
| There are no submissions.                                |                                                                                        |
| Add definition 2000 Edit                                 |                                                                                        |
| * \$ Amount of award(s)                                  | Number of Students                                                                     |
| \$0.00                                                   | 0                                                                                      |
| Comment                                                  |                                                                                        |
|                                                          |                                                                                        |
| Back                                                     |                                                                                        |
| Submit Cancel                                            |                                                                                        |
|                                                          |                                                                                        |

\*Enter Students - Click on the GREEN + Add Button

| * Award Term<br>2016 Summer V                                                                                    | * Is registration required for these students to receive this fellowship?<br>○ Yes<br>● No |
|----------------------------------------------------------------------------------------------------|--------------------------------------------------------------------------------------------|
| * Disbursement Method                                                                                            |                                                                                            |
| Item type #:<br>900043001000                                                                                     |                                                                                            |
| Enter students     First Name     Last Name     NetID     Peoplesoft ID     Amount     There are no submissions. |                                                                                            |
| * \$ Amount of award(s)<br>\$0.00                                                                                | Number of Students 0                                                                       |
|                                                                                                    |                                                                                            |
| Back                                                                                                    |                                                                                            |
| Submit Cancel                                                                                                    |                                                                                            |

Pop up box will appear. Enter the student's NET ID and click on the magnifying glass. This will populate the First, Last Name and the Peoplesoft ID#.

| ( No            |           |  |
|-----------------|-----------|--|
| Add Entry       |           |  |
| * NetID         | 245       |  |
|                 | 0         |  |
| * First Name    |           |  |
|                 |           |  |
| * Last Name     |           |  |
|                 |           |  |
| * Peoplesoft ID |           |  |
| 7 Digits        |           |  |
| * Amount        |           |  |
|                 | Add Conor |  |
|                 | Aud Cance |  |
|                 |           |  |

Scroll down on the pop up screen and enter dollar amount of the fellowship award. When entering a fall only fellowship, you will be prompted to include a pending spring amount for the fellowship. This pending award will be posted to the students aid offer and will only be converted to an actual fellowship once a new requestion is submitted. Enter \$0 if a spring fellowship will not be awarded.

| * Last Name          |          |  |
|----------------------|----------|--|
| * Peoplesoft ID      |          |  |
| 7 Digits             |          |  |
| * Amount<br>\$500.00 |          |  |
| * Pending Spring Awa | d Amount |  |
| \$500.00             |          |  |

Click Add

To add additional students, click on the **GREEN** + add button and repeat the pop up box fields. The \$ Amount of award(s) field and Number of Students will be populated. Enter comment if necessary.

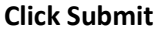

| * Award Term 2016 Summer                                      |                      | <ul> <li>Is registration required for these students to receive this fellowship?</li></ul> |  |
|---------------------------------------------------------------|----------------------|--------------------------------------------------------------------------------------------|--|
| Disbursement Method     One lump sum     Monthly installments |                      |                                                                                            |  |
| Item type #:<br>900043001000                                  |                      |                                                                                            |  |
| * Enter students                                              |                      |                                                                                            |  |
| First Name Last Name NetID                                    | Peoplesoft ID Amount |                                                                                            |  |
| Aloy Winters                                                  | \$1.00               |                                                                                            |  |
|                                                               | 61.00                |                                                                                            |  |
| Add / Edit 🔀 Remove                                           |                      |                                                                                            |  |
|                                                               |                      |                                                                                            |  |
| * \$ Amount of award(s)                                       |                      | Number of Students                                                                         |  |
| \$2.00                                                        |                      | 2                                                                                          |  |
| Comment                                                       |                      |                                                                                            |  |
| THIS IS A TEST!                                               |                      |                                                                                            |  |
|                                                               |                      |                                                                                            |  |
|                                                               |                      |                                                                                            |  |
| Back                                                          |                      |                                                                                            |  |
|                                                               |                      |                                                                                            |  |
| Submit Cancel                                                 |                      |                                                                                            |  |
|                                                               |                      |                                                                                            |  |

You will receive an email confirmation of your submitted form. Please allow up to 5 business days for your request to be processed. Once processed, you will receive an email regarding the status of your request.

**UCONN Fellowship Workflow Request** 

\* Account Type UConn Accounting Office KFS UConn Foundation

### If UConn foundation is selected:

Enter the 5 digit Foundation Account Number and click on the Fellowship dropdown to select the Fellowship name. \*Your selection will populate the 12 digit item type number.

| UConn Foundation             |                     |
|------------------------------|---------------------|
| * UConn Foundation #         | * School / Division |
| 30589                        | ~                   |
| 5 digits - e.g. 31712        |                     |
| Foundation Department Number |                     |
| * Scholarship                |                     |
| Pfizer Summer Fellowship 🗸   |                     |
|                              |                     |
| Item Type                    |                     |

#### \*Enter Students - Click on the Yellow + Add Button

|                           | 2010-2227/2278 | Processed | Approved | Academic Year | Semester            | Amount | ID | First Name | Last Name |
|---------------------------|----------------|-----------|----------|---------------|---------------------|--------|----|------------|-----------|
| There are no submissions. |                |           |          |               | are no submissions. | There  |    |            |           |

Click on Lookup UConn Person...

- Enter the Student Last and First name and click on the magnifying glass.
- Click on Search Results to return the information in the fields below.
- Enter the Disbursement Semester by clicking on the drop down arrow
- Enter the Academic Year
- Enter the Address information
- Enter the Fellowship award amount
- Click Add

| Add Entry               |                 |                 |            |
|-------------------------|-----------------|-----------------|------------|
| Lookup UConn Person     |                 |                 |            |
| * Disbursement Semester | * Academic Year |                 |            |
|                         | e.g. 2019-2020  |                 |            |
| * Last Name             | * First Name    | * PeopleSoft ID | * Email    |
| * City                  | * State         | * Postal Code   | Amount     |
|                         |                 |                 | ,          |
|                         |                 |                 | Add Cancel |

### **Bingler Test**

Complete the Bingler Test for Graduate or University Fellowships. Complete the National Research Services Act Test for External Fellowships.

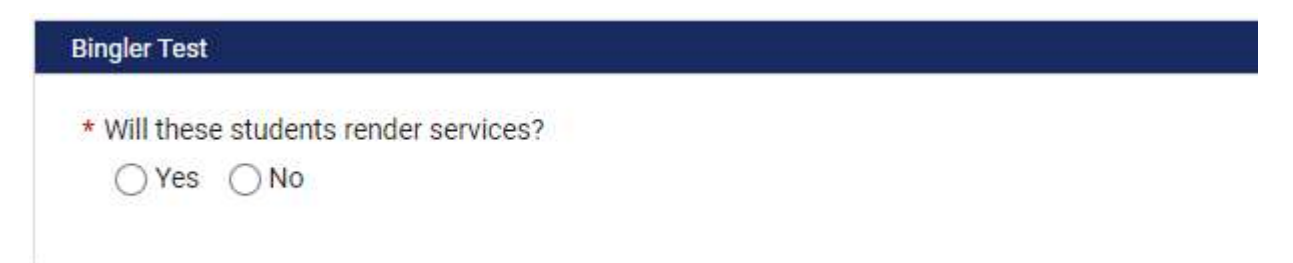

\*\*\*The IRS requires the University to determine whether a fellowship is compensated (taxable) or non-compensatory (not taxable). Examples of rendered services include, but are not limited to, payments for teaching, research, or other services in the nature of part-time employment required as a condition to receiving the fellowship. If a Fellowship is compensatory, then these payments are wages and should be processed by University Payroll.

After completing the non-compensatory acknowledgement, click continue.

### To complete the fellowship request

- Enter the Award Term by clicking on the drop down arrow and making the appropriate selection
- Answer the registration question
- Select the Disbursement Method
- Comments can be entered to provide details or directions for this fellowship
- Click Submit when completed

| * Award Term                                                   | * Is registration required for these students to receive this fellowship? <ul> <li>Yes</li> <li>No</li> </ul>                                |
|----------------------------------------------------------------|----------------------------------------------------------------------------------------------------|
| * Disbursement Method                                          |                                                                                                    |
| Item type #:                                                   |                                                                                                    |
| When increasing a previously awarded fellowship, the new award | amount must be the total award and not just the increase. Cancellations to an award must be entered as a \$0 award amount and not a negative |
| Comment                                                        |                                                                                                    |

€ Back

Submit Cancel

\*Fellowship Contact – All inquiries should be submitted via email to <u>fellowshipworkflow@uconn.edu</u>